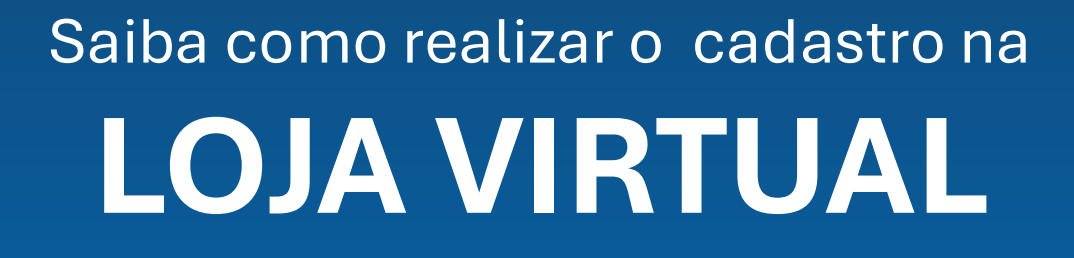

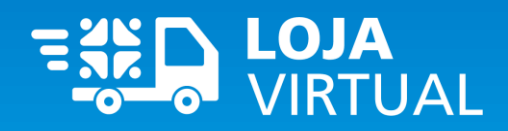

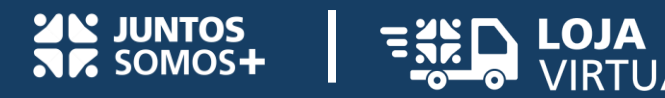

## Para ter acesso ao site é preciso atender a alguns pré-requisitos. Sendo eles:

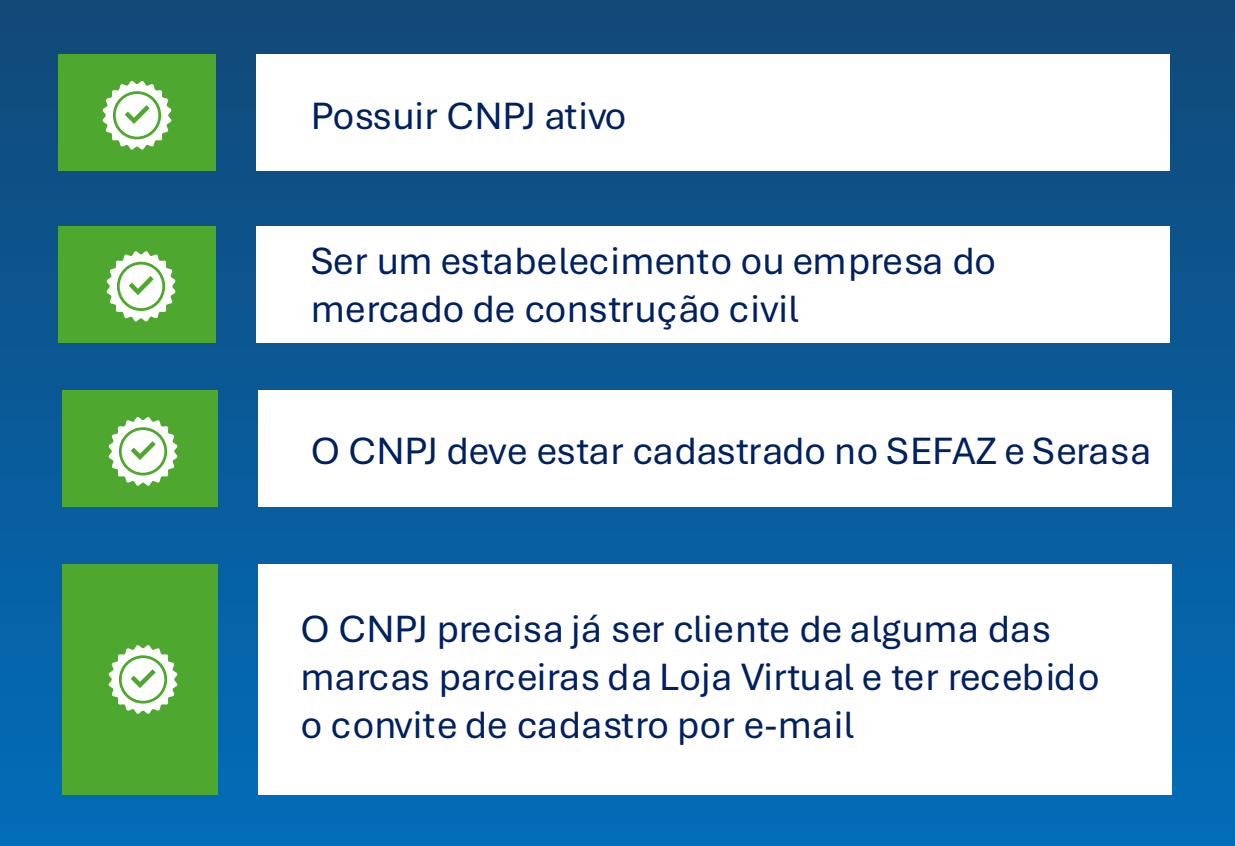

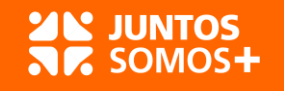

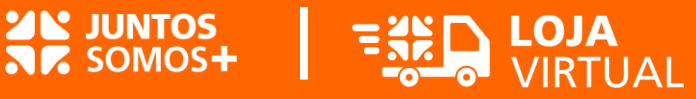

### **RECEBIO CONVITE E AGORA?** Veja como é simples realizar o cadastro

### PASSO 1

Abra o e-mail de boas-vindas que enviamos e clique no botão "Acessar a Loja Virtual" para iniciar seu cadastro.

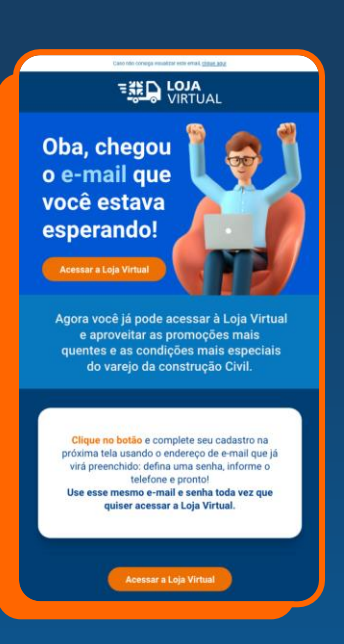

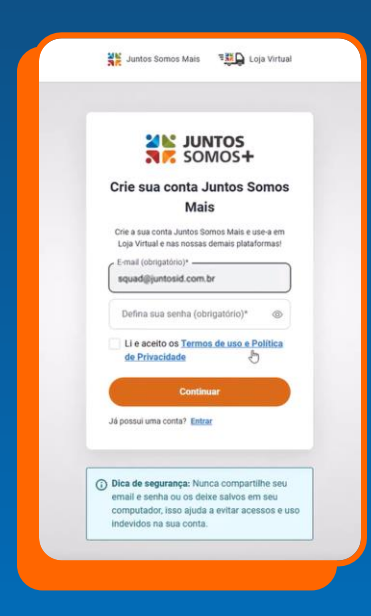

#### PASSO 2

Ao clicar no link do e-mail você será redirecionado para a tela de cadastro da Juntos Somos Mais com seu e-mail já preenchido. Será preciso criar apenas uma senha.

#### PASSO 3

Após definir a senha, você deve validar sua conta de e-mail.

Caso não encontre o e-mail que te enviamos na sua caixa de entrada, busque na caixa de spam.

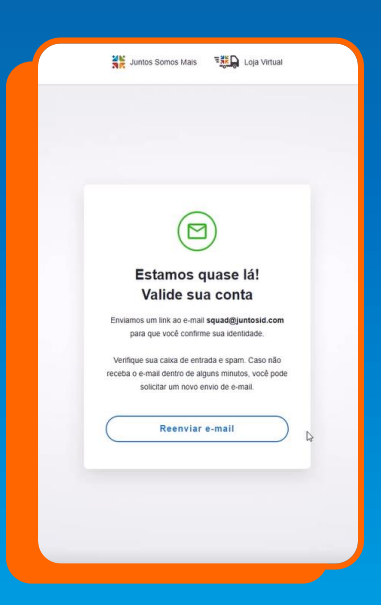

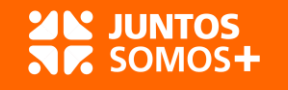

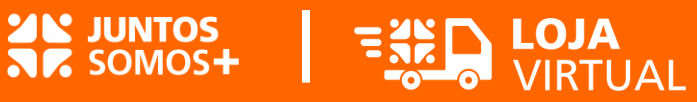

### **RECEBIO CONVITE E AGORA?** Veja como é simples realizar o cadastro

### PASSO 4

Abra o e-mail e clique em "Confirmar minha conta" para realizar a validação.

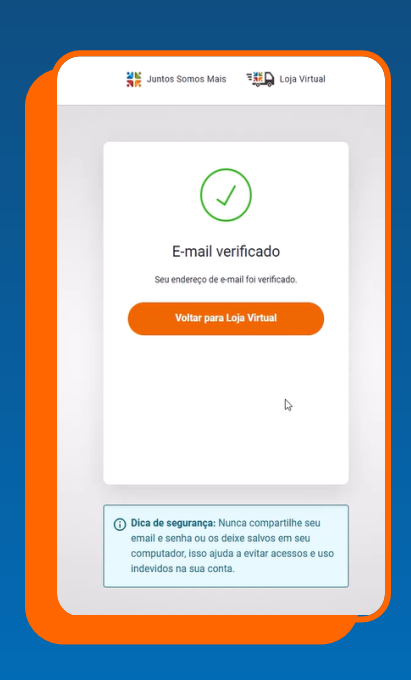

### Verifique a sua conta Informações da sua conta: Conta squad@juntosid.com https://login.ga.juntossomosmaisi.com.br/u/email-Link verificador verification? ticket=NzTsSY1ASM5d121ThO1YJxGik3Ma7bzy# D cé recebeu este e-mail porque vocé tem uma conta Juntos Somos Mais. Se vocé não sabe o porqué está recebendo esta mensagem, por favor entre em contato conosco.

### PASSO 5

Após a confirmação do endereço de e-mail, a tela ao lado será exibida e você deve clicar em "Voltar para Loja Virtual".

### Entrar Cadastrar LOJA Sobre a Loja Virtual Como usar a Loja Virtual Materiais de construção para reabastecer seu estoque a com a gente: cote tidade e segurança Encontre uma diversidade de produtos materiais de construção, hidráulica, elétrica, telecomunicações, ferragens, pintura e muito mais. Entendi

### PASSO 6

Você será direcionado para a página inicial da Loja Virtual e deve selecionar a opção "Entrar".

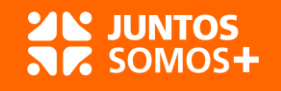

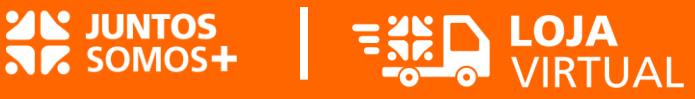

### **RECEBIO CONVITE E AGORA?** Veja como é simples realizar o cadastro

### PASSO 7

Agora será o momento de cadastrar e validar seu celular. Preencha seu número e selecione a por onde quer receber o código de validação: WhatsApp ou SMS.

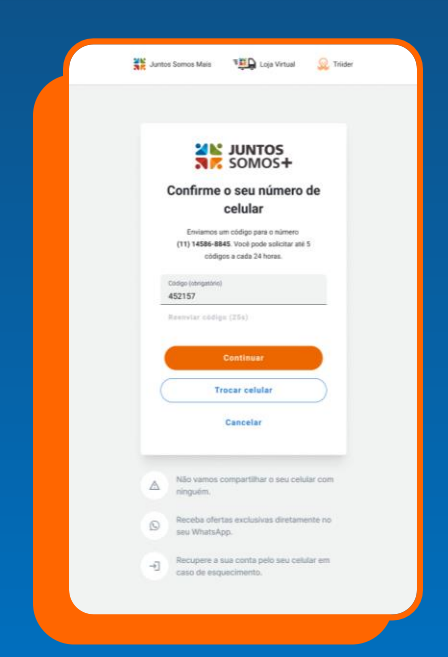

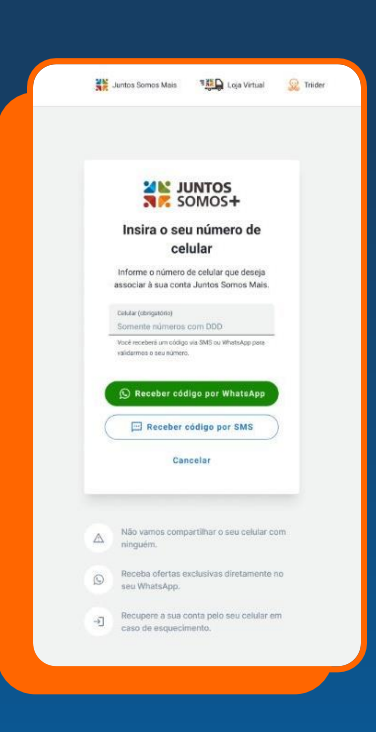

### PASSO 8

Após selecionar por onde receberá o código, você será levado para a tela seguinte onde irá inserir o código recebido e clicar em "Continuar".

#### PASSO 9

Pronto! Após a validação do seu celular você já poderá acessar a Loja Virtual com o e-mail cadastrado e a senha que definiu. Boas compras!

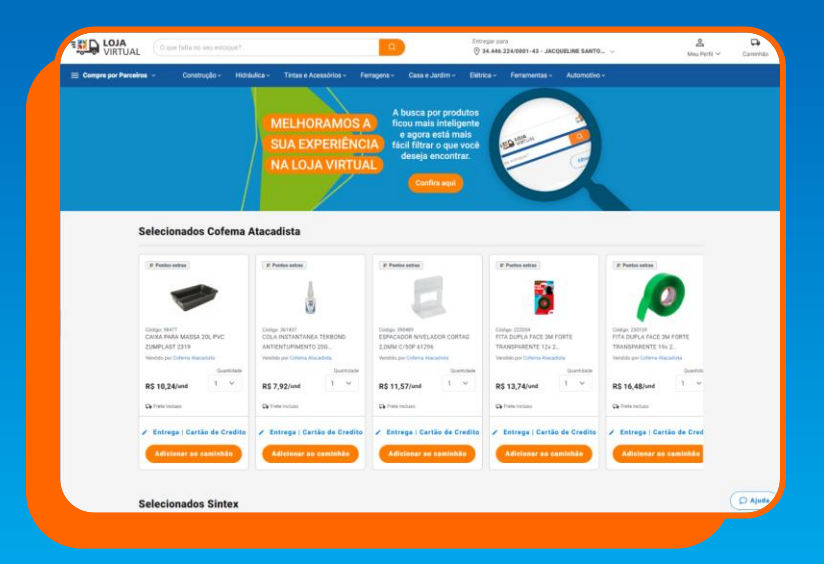

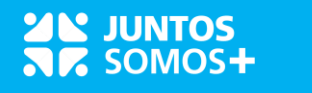

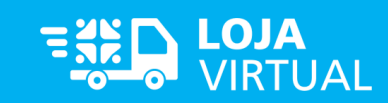

### NÃO RECEBI O CONVITE. O que devo fazer?

Se você já foi convidado por uma das marcas parceiras da Loja Virtual, mas não recebeu o e-mail de boas-vindas, fique tranquilo que vamos te mostrar como completar seu cadastro e acessar o site.

#### PASSO 1

Acesse a tela de login da Loja Virtual e selecione a opção "Primeiro acesso? Clique aqui para começar".

| V JUNTOS<br>Somos+                                               |              |
|------------------------------------------------------------------|--------------|
| Entra, fica à vontade                                            | el.          |
| Entre com sua conta Juntos Somos Mais<br>acessar a Loja Virtual. | para         |
| E-mail (obrigatório)                                             |              |
| Senha (obrigatório)                                              | ۲            |
| Esqueci minha senha                                              |              |
| Entrar                                                           |              |
| Primeiro acesso? <u>Clique aqui para co</u>                      | <u>meçar</u> |
| Dica de segurança: Nunca compartili                              |              |
| email e senha ou os deixe salvos em                              | seu          |
| computador, isso ajuda a evitar acess<br>indevidos na sua conta. | sos e uso    |
|                                                                  |              |

|                       | JUNTOS<br>Somos+                                                                                                    |
|-----------------------|----------------------------------------------------------------------------------------------------|
|                       | Crie sua conta Juntos<br>Somos Mais                                                                                                    |
| 0                     | trie a sua conta Juntos Somos Mais e use-a em<br>Jlinha Conta e nas nossas demais plataformas!                                                               |
|                       | E-mail cadastrado na indústria                                                                                                    |
|                       | Defina sua senha 💿                                                                                                    |
|                       | Li e aceito os <u>Termos de uso e Política</u><br><u>de Privacidade</u>                                                                                      |
|                       | Continuar                                                                                                    |
| Já                    | i possui uma conta? Entrar                                                                                                    |
|                       |                                                                                                    |
| (i) E<br>e<br>c<br>ir | Dica de segurança: Nunca compartilhe seu<br>mail e senha ou os deixe salvos em seu<br>omputador, isso ajuda a evitar acessos e uso<br>idevidos na sua conta. |
|                       |                                                                                                    |

#### PASSO 2

Informe o mesmo e-mail que usou para se cadastrar com a marca parceira da Loja Virtual que te enviou o convite. Defina uma senha e clique em "Continuar".

Na sequência você seguirá os mesmos passos de quem recebeu o convite, tendo que validar seu e-mail e celular.

**Importante:** só será possível seguir para as próximas etapas caso tenha informando o e-mail correto.

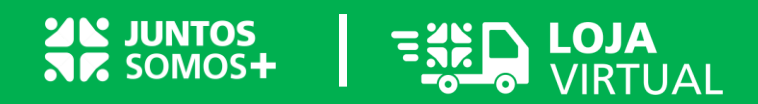

### **ESQUECEU A SENHA?**

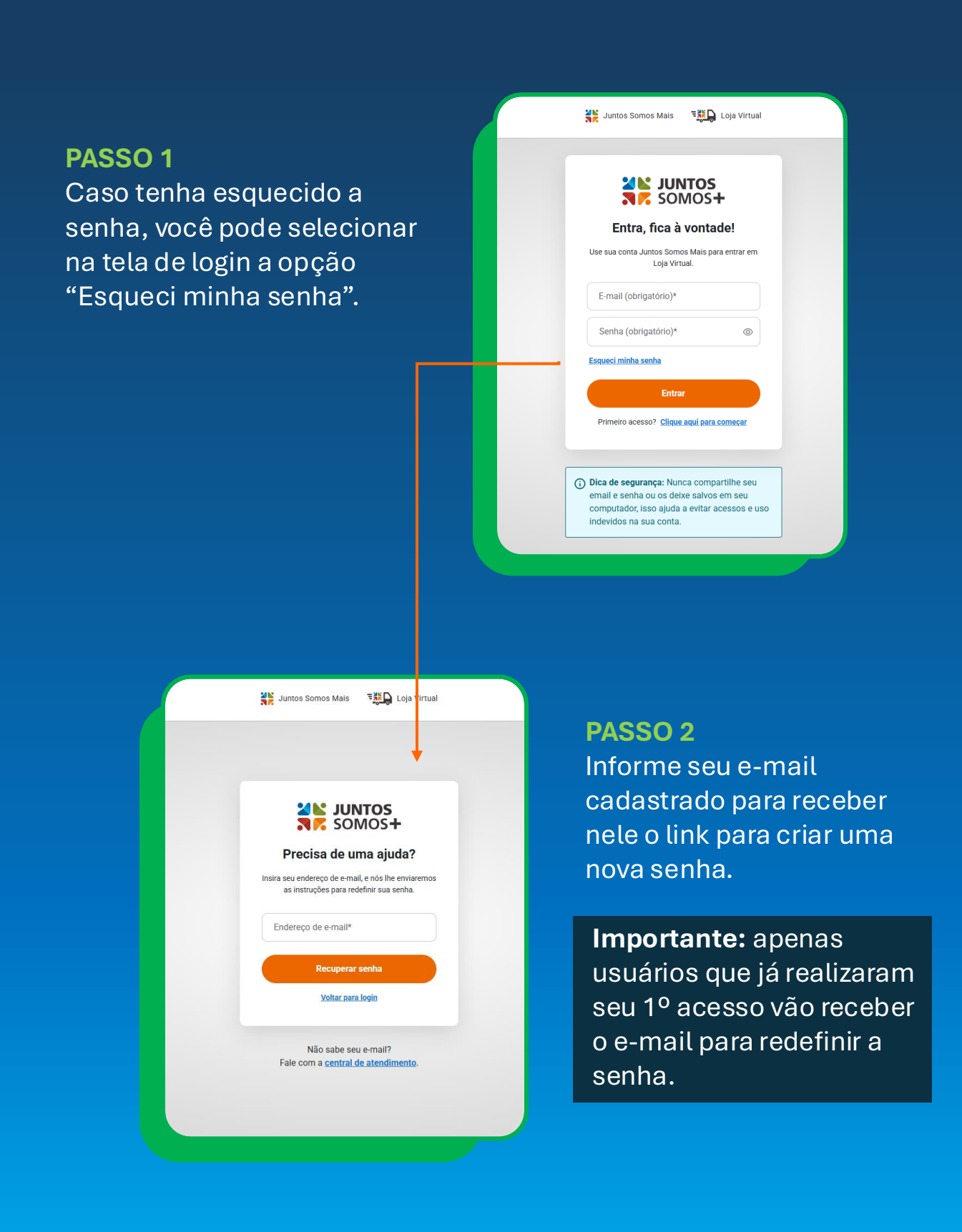

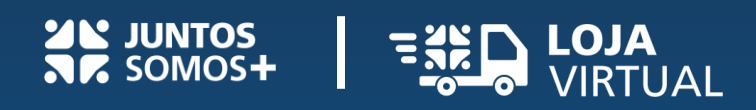

Ir para Loja Virtual

# Em caso de dúvidas, entre em contato com a gente:

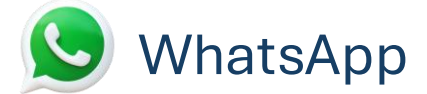

### **(11) 96418-5451** De segunda a sexta das 8h as 18h